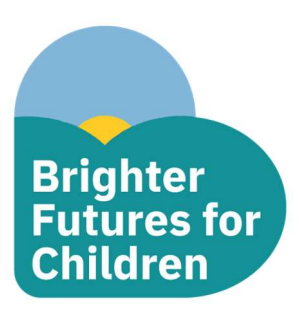

## Parent/Carer Guide – Registering for a Children's Centre

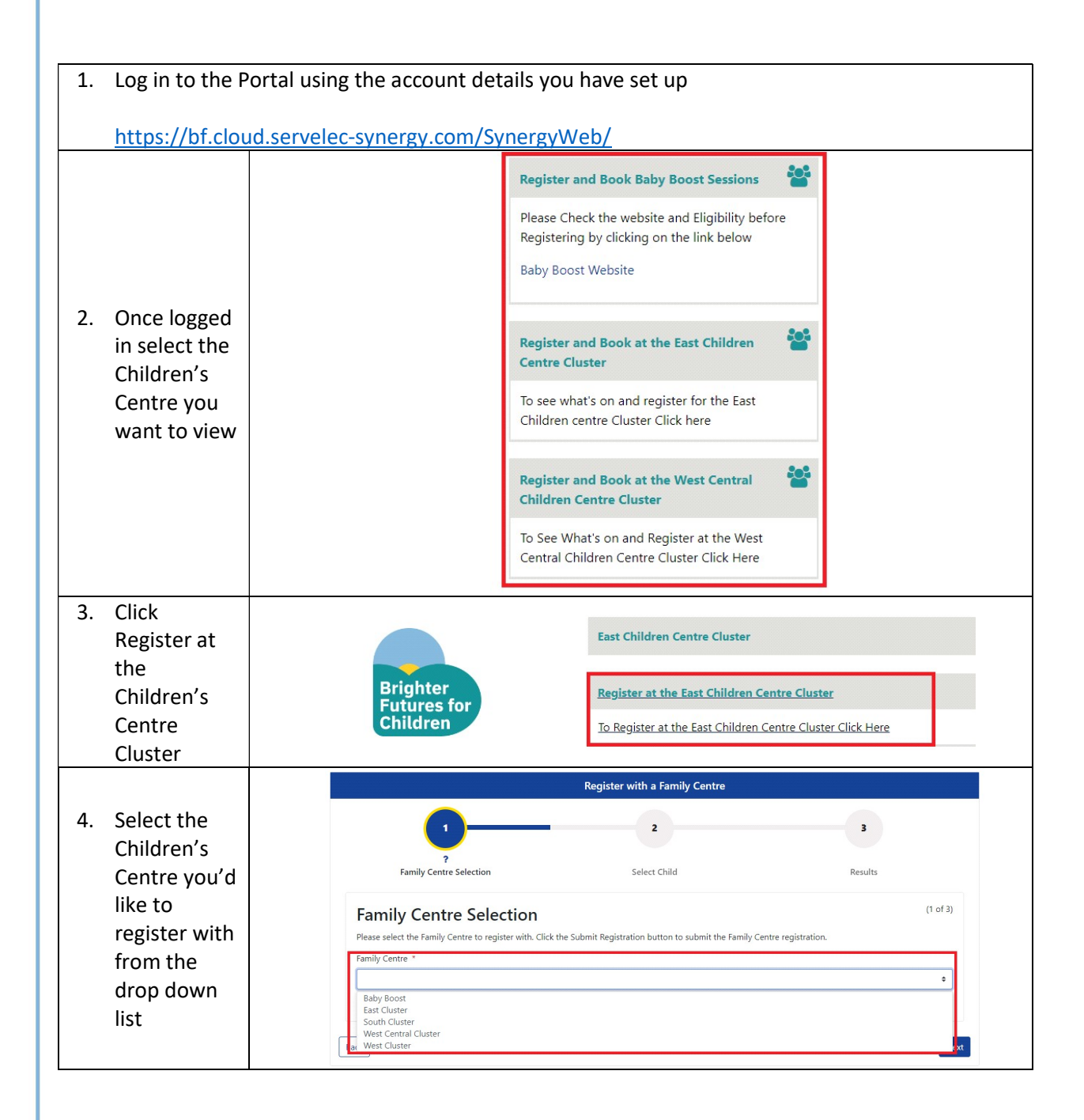

| 5.  | Click Next                                                     | Family Centre *  East Cluster  Please select the Family Centre to register with  Back                                                                                                    | ✓ ≎<br>Next                                                               |
|-----|----------------------------------------------------------------|----------------------------------------------------------------------------------------------------|---------------------------------------------------------------------------|
| 6.  | Select the<br>Child(ren)<br>you'd like to<br>include in<br>the | Select Child<br>In additional to yourself, who will also appear in this registration?<br>New Child                                                                                                    |                                                                           |
|     | registration<br>by ticking<br>the box next<br>to their<br>name | Name         Peppa Pig         George Pig         Please select the child you wish to apply for                                                                                                    | 04/05/2020<br>01/12/2022                                                  |
| 7.  | If your child's                                                | name does not appear in the list to select from, click the Ne                                                                                                    | ew Child button and                                                       |
| 8.  | Once all<br>children<br>have been<br>selected<br>click Next    | New Child       Name       DOB       In additional to yourself, who will also appear in this registration?       New Child       Image: Comparison of the second second s | (2 of 6)                                                                  |
| 9.  | Answer the<br>questions on<br>the page and<br>click Next       | Main Parent, Carer and Correspondent         Relationship to Child       Mother         If Other Please State       Ethnicity         Ethnicity       White         State Ethnicity       White British         Telephone Number       0777777777         Are you Pregnant?       No         Due Date                                                                                                    | (3 of 6)<br>•<br>•<br>•<br>•<br>•<br>•<br>•<br>•<br>•<br>•<br>•<br>•<br>• |
| 10. | Answer the<br>questions on<br>the page and<br>click Next       | Children Under 5 Years in the Household Peppa Pig  Ethnicity White Please State Ethnicity White Please State Ethnicity White British Back Back                                                                                                    | (4 of 6).                                                                 |

|                                                          | Declaration                                                                                                    | (5 01 0)                          |
|----------------------------------------------------------|----------------------------------------------------------------------------------------------------|-----------------------------------|
| .1. Print your<br>name and<br>tick the box<br>to say you | I declare that all I have provided to reading Children's Centres is true to my knowledge. I understand that information provided will be kept on the file<br>including the Children's Centre computer system, to ensure that I receive relevant information, and for the Children's Centre statistical monitoring and<br>evaluation purposes. I understand that any information regarding myself and my family will be kept confidential and will not be passed to organisatio<br>outside of the Children's Centre Partners without my consent, unless it is of a Child Protection nature, in which case I understand that information provi<br>shared only as may be necessary and only with appropriate agencies. I understand that the Children's centre undertakes to keep all information provi<br>a secure location. I also agree for additional information relating to family changes to be updated by professionals working alongside Reading Childre<br>centres. I retain the right for these records to be deleted upon request. | e,<br>Ins<br>be<br>ded in<br>en's |
| consent to<br>the                                        | We May contact you by phone. email, text, using the details you have provided. If you wish to opt out of being contacted by Reading Children's centre please email us at Reading.childrencentres@brighterfuturesforchildren.org                                                                                                    | es                                |
| declaration                                              | Print Name *     Mummy Pig       Image: By ticking the box I give consent as per the declaration above                                                                                                    | ~                                 |
|                                                          | Print Name * Mummy Pig  Py ticking the box I give consent as per the declaration above                                                                                                    | ~                                 |
| 12. Click Submit                                         | Back                                                                                                    | Subr                              |
| 13. A message                                            |                                                                                                    |                                   |
| know that                                                |                                                                                                    |                                   |
| your form                                                | Results                                                                                                    | (6 of 6)                          |
| has been                                                 | <ul> <li>Family Centre Registration Submitted Successfully</li> </ul>                                                                                                    |                                   |
| submitted                                                | Your Family Centre Registration has been submitted and can be viewed in the Applications > Family Centres tab of your Account Management page.                                                                                                    |                                   |
| successfully.                                            |                                                                                                    |                                   |
|                                                          | Restart                                                                                                    | Fin                               |
| the                                                      |                                                                                                    |                                   |
| homepage.                                                |                                                                                                    |                                   |
|                                                          |                                                                                                    |                                   |
|                                                          |                                                                                                    |                                   |
|                                                          |                                                                                                    |                                   |
|                                                          |                                                                                                    |                                   |
|                                                          |                                                                                                    |                                   |
|                                                          |                                                                                                    |                                   |
|                                                          |                                                                                                    |                                   |
|                                                          |                                                                                                    |                                   |
|                                                          |                                                                                                    |                                   |
|                                                          |                                                                                                    |                                   |
|                                                          |                                                                                                    |                                   |
|                                                          |                                                                                                    |                                   |
|                                                          |                                                                                                    |                                   |